## How to configure port sets in a Windows profile

Click 'Configuration Templates' > 'Profiles' > click the name of a Windows profile > 'Add Profile Section' > 'Firewall' > 'Portsets'

- A port set is a collection of one or more ports that you can reference in a firewall rule.
- For example, you could create a group called 'Outgoing Mail Ports', which consists of port numbers 25, 465, 587, 2525 and 4065. You can then control traffic to all 5 ports by simply selecting the 'Mail Ports' group in a firewall rule.
- Portsets can be made up of individual port numbers or port ranges.
- This article explains how to configure a custom portset in Endpoint Manager.

## Manage portsets

- Login to Xcitium
- Click 'Applications' > 'Endpoint Manager'
- Click 'Configuration Templates' > 'Profiles'
- · Open the Windows profile applied to your target devices
  - $\circ\,$  Open the 'Firewall' tab if it has already been added to the profile

OR

- Click 'Add Profile Section' > 'Firewall' if it hasn't yet been added:
- Click the 'Portsets' tab:

| Field Worke        | ers Laptops               |                    |            |               |             |
|--------------------|---------------------------|--------------------|------------|---------------|-------------|
| Add Profile Export | t Profile Clone Profile I | Delete Profile Mai | ke Default |               |             |
| General Antivirus  | s UI Settings F           | irewall            |            |               |             |
| Firewall           |                           |                    |            | 8 Car         | icel 🖺 Save |
| Firewall Settings  | Application Rules         | Global Rules       | Rulesets   | Network Zones | Portsets    |
| Add                |                           |                    |            |               |             |
| PORTSET            | Å.                        |                    |            |               |             |
| HTTP Port          | 'S                        |                    |            |               | 1           |
| POP3/SMT           | TP Ports                  |                    |            |               | 1           |
| Privileged         | Ports                     |                    |            |               | 1           |
|                    |                           |                    |            |               |             |

- Endpoint Manager ships with three default portsets:
  - **HTTP Ports**: 80, 443 and 8080. These are the ports typically used for http traffic. Internet browsers uses these ports to connect to the internet.
  - **POP3/SMTP Ports**: 110, 25, 143, 995, 465 and 587. These ports are typically used to send/receive email. For example, by mail clients like Outlook and Thunderbird.
  - **Privileged Ports**: 0-1023. Privileged ports are so called because it is usually desirable to prevent users from running services on these ports. Network admins usually reserve or prohibit the use of these ports.
- Click 'Add' to create a custom portset

| Firewall            |                   |              |          | 😣 Car         | ncel 💾 Save |
|---------------------|-------------------|--------------|----------|---------------|-------------|
| Firewall Settings   | Application Rules | Global Rules | Rulesets | Network Zones | Portsets    |
| Add                 |                   |              |          |               |             |
| <b>PORTSET</b>      | ÷                 |              |          |               |             |
| <b>V</b><br>Portset |                   |              |          |               |             |
| Name                |                   |              |          |               |             |
| My Portset          |                   |              |          |               |             |
| Add                 |                   |              |          |               |             |
|                     |                   | PORTS        |          |               |             |
|                     |                   |              |          |               |             |
|                     |                   |              |          |               | DK Cancel   |

- ?**Name** Enter a label for the custom portset. Once saved, the portset name will become available for selection in the firewall rule interfaces.
- Click 'Add' to specify the ports you want to include in the set:

| Portset                             |           |
|-------------------------------------|-----------|
| Name<br>My Portset<br>Add<br>PORTS  |           |
| Port                                |           |
| Exclude (i.e. NOT the choice below) |           |
| Any                                 |           |
| ○ A single port 1                   |           |
| ○ A port range 1                    | 35 🗢      |
|                                     |           |
|                                     | OK Cancel |

- Select your ports then click 'OK'. Repeat the process to add more ports to the set.
  - Any Include all port numbers (1 65535)
  - $\circ~$  A single port Enter the required port number in the box
  - $\circ~$  A port range Enter the start and end port numbers in the respective boxes
  - $\circ~$  **Exclude** (i.e. NOT the choice below): Removes the port numbers you select from the port set.

You can use this to create exceptions within a port set. For example, say you wanted the set to address ports 1 - 200, but not port 50. First, click 'Add', specify a port-range of 1 - 200, then click 'OK'. Next, click 'Add' again, enable 'Exclude, specify port 50, click 'OK'. Your set would look like this:

| Portset      |   |
|--------------|---|
| Name         |   |
| My Portset   |   |
| Add          |   |
| PORTS        |   |
| In [1 - 200] | 1 |
| Not 50       | 1 |
|              |   |
|              |   |

- Click 'OK' in the 'Port' dialog. The ports will be added to the new portset in the 'Portset' interface.
- Click 'OK' in the 'Portset' dialog to add the set to the profile.

The portsets will be available for selection when you choose 'A set of ports' as source / destination port while creating or editing a firewall rule, to impose access restriction to the ports, on the devices applied with this profile.

- See How to configure internet access rights for applications via Endpoint Manager if you need details on constructing firewall rulesets for applications / file groups
- See How to create a custom firewall rule set in a Windows profile if you need details on creating firewall rules for a custom ruleset.
- See How to add global rules to firewall in a Windows profile for help to create global rules.
- Click the pencil icon beside a portset to edit its details.

## **Further Reading:**

How to configure general firewall settings in a Windows profile How to configure internet access rights for applications via Endpoint Manager How to add global rules to firewall in a Windows profile How to create a custom firewall rule set in a Windows profile How to configure network zones in a Windows profile